# Company Setting: Check for New or Established Patient Procedure

Last Modified on 05/23/2025 3:56 pm EDT

The **Check for New or Established Patient Procedure** Company Setting for Claim Validation Rules allows users to determine when charges should be classified as a New Patient Visit or an Established Patient Visit. Enabling this setting will apply claim validation rules based on the New Patient indicator on the procedure code. This setting will automatically check the new patient indicator during claim validation and fail the claim validation if there are existing claims for them, as they are not considered a new patient.

|                                                                 | Claim    | Validation Rules<br>(CARUL)                                                              |   |  |  |
|-----------------------------------------------------------------|----------|------------------------------------------------------------------------------------------|---|--|--|
| Groups                                                          | Settings | . ,                                                                                      |   |  |  |
| Company Setting                                                 | Value    |                                                                                          |   |  |  |
| Miscellaneous (1)                                               | ]        | If checked, claims with procedure codes marked with<br>once per year will be validated.  |   |  |  |
| Authorization (1)<br>Authorization (Primary) (10)               |          | Checked is Yes/True. Unchecked is No/False                                               |   |  |  |
| Authorization (Secondary) (10)<br>Authorization (Tertiary) (10) | Setting  | Check for New or Established Patient #110 🔅                                              | ٦ |  |  |
| Claim (3)                                                       | Value    | <b>V</b>                                                                                 |   |  |  |
| Diagnosis (18)                                                  |          | Webselved eleise velidelies evice will be explicit been                                  |   |  |  |
| Entities (5)                                                    |          | on the New Patient indicator on the procedure code                                       |   |  |  |
| Insurance (5)                                                   |          | Checked is Yes/True. Unchecked is No/False                                               |   |  |  |
| Payments (4)                                                    |          |                                                                                          | _ |  |  |
| Procedure (20)                                                  | Setting  | Check for monthly procedure codes #111 🏩                                                 |   |  |  |
| Procedure (Special Codes) (11)                                  | Value    | ✓                                                                                        |   |  |  |
|                                                                 |          | If checked, claims with procedure codes marked with<br>once per month will be validated. |   |  |  |
|                                                                 |          | Checked is Yes/True. Unchecked is No/False                                               | Ţ |  |  |
|                                                                 |          | Defreeh Clean                                                                            | - |  |  |

Please note that since we don't show claim validation rules within Company Settings, this setting should be accessed by right-clicking anywhere within an open claim and selecting **Claim Rules** > **Procedure** to select

| n process - step 2, Electronic | Primary   | sahmed  | 2 | <b>^</b> | Status                                                 |                           |                                        | Patient         |                   |              | Service    |          |                           |      |
|--------------------------------|-----------|---------|---|----------|--------------------------------------------------------|---------------------------|----------------------------------------|-----------------|-------------------|--------------|------------|----------|---------------------------|------|
| process - step 2, Electronic   | Primary   | sahmed  | 2 |          | Claim                                                  | 72577 •                   |                                        | Patient         | 2767              |              | Location   | KEC 0    |                           |      |
| Closed - Electronic Superbill  | Primary   | msaini  | 2 |          | Chabur                                                 | In process , step 7. File | changie Mr                             |                 | (413) 324-855     |              | Dendering  | Davis D  | DT Kinney                 |      |
| Closed - Electronic Superbill  | Primary   | msaini  | 2 |          |                                                        | an process - step 2, con  |                                        |                 |                   |              | Prendering | Davis D  | r I, ranney               |      |
| Closed - Electronic Superbill  | Primary   | msaini2 | 2 |          | Substatus                                              |                           |                                        | Pat. Locatio    | B Papert Location |              | Reterring  | Referrin |                           |      |
| Ready to Send, Statement       | Statement | msaini  | 2 |          | Level                                                  | Primary V Bil             | Company Setting                        | s for Claim val | ligation Rules    |              |            | ^        | Referred                  | 0    |
| Ready to Send, Statement       | Statement | msaini  | 2 |          | Type                                                   | Medical                   |                                        |                 | (CARUL)           | 05           |            |          |                           |      |
| Ready to Send, Statement       | Statement | msaini  | 2 |          | Owner                                                  | Ahmed(Non Bang), Sa       | Groups                                 |                 | Settings          |              |            |          |                           |      |
| Apen - Electronic Superbill    | Primary   | msaini  | 2 |          | Assign To                                              |                           | Company Setting                        | 81              |                   |              |            | ۱ ۱      |                           |      |
| Closed - Electronic Superbill  | Primary   | msaini  | 2 |          | 837                                                    | Professional      Ine     | Miscellaneous (1)                      |                 |                   |              |            |          |                           | 4    |
| Closed - Electronic Superbill  | Primary   | msaini  | 2 |          |                                                        |                           | Authorization (1)                      | <u>^</u>        |                   |              |            |          |                           |      |
|                                |           |         |   | *        | Add New II  Additional I  Admission  Discharge Initial | Information               | Procedure (20)<br>Procedure (Special 0 | codes) (11)     |                   | Befresh      | Qiose      |          | rocess is currently disab | led. |
|                                |           |         |   |          | Onset                                                  |                           |                                        |                 |                   |              |            | -        |                           |      |
|                                |           |         |   |          | Current Cla                                            | im Edits                  |                                        | Code Limitatio  | ns X              |              |            |          |                           |      |
|                                |           |         |   | Ŧ        | / Marcela                                              | aneous                    |                                        | Required Field  | Is N/A            |              |            |          |                           |      |
|                                |           |         | + | _        |                                                        |                           |                                        |                 | 104               |              |            |          |                           |      |
|                                |           |         |   |          |                                                        |                           |                                        | Monitoring      | ×                 |              |            |          |                           |      |
|                                |           |         |   |          |                                                        |                           |                                        |                 |                   |              |            |          |                           |      |
| 1                              |           |         |   |          |                                                        |                           |                                        | La contra       |                   | h annual and |            |          |                           |      |

### Steps to Complete

- 1. Go to Billing > Claim Query
- 2. Find any claim and open it (alternatively, you can open a claim from any other screen)
- 3. Right-click anywhere within the open claim and click Claim Rules
- 4. Select Procedure
- 5. Search for the Company Setting for Claim Validation Rules: "Check for New or Established Patient Procedure"
- 6. Set the Value to the Checked Position (described in detail below)
- 7. Save

## Value Options

#### Unchecked = No/False

Claim Validation Rules will **NOT** be applied based on the New Patient indicator on the procedure code.

#### Checked =Yes/True

Claim Validation Rules will be applied based on the New Patient indicator on the procedure code.